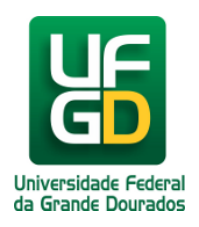

## Configuração da eduroam pelo Android 7.0

Ajuda > > Configurando acesso a rede eduroam pelo Android

http://ajuda.ufgd.edu.br/artigo/438

1. Acesse a parte de configurações de rede do seu smartphone e clique na rede **eduroam**, conforme colocado abaixo:

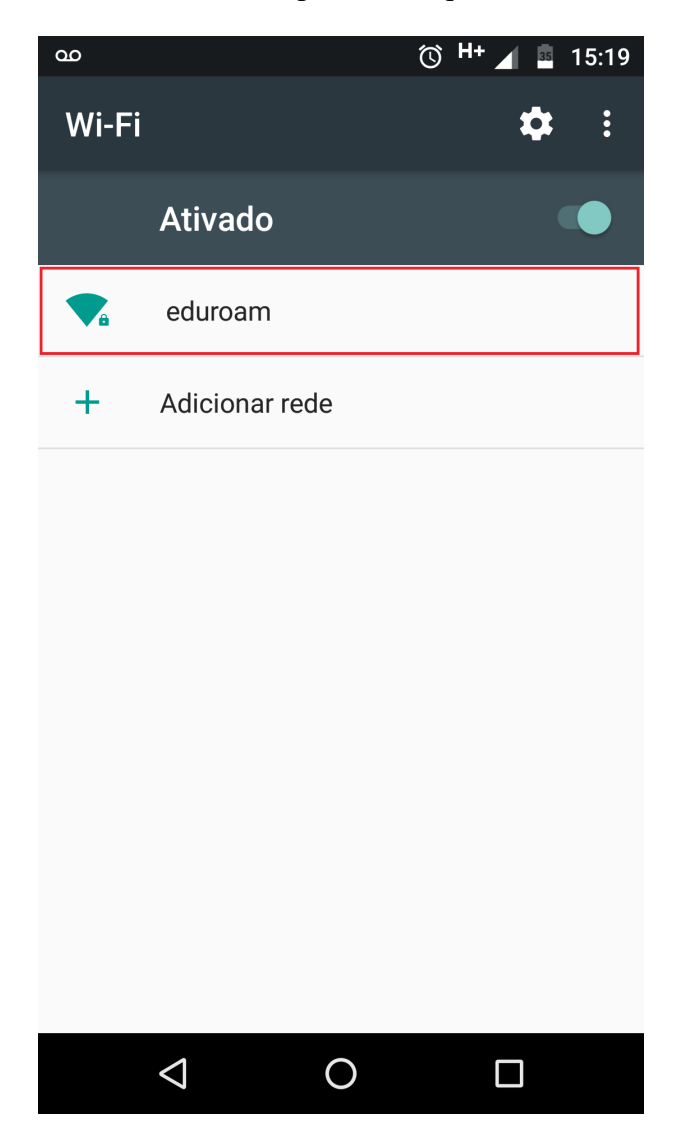

2. Verifique as opções da rede **eduroam** e coloque-as como mostra a imagem:

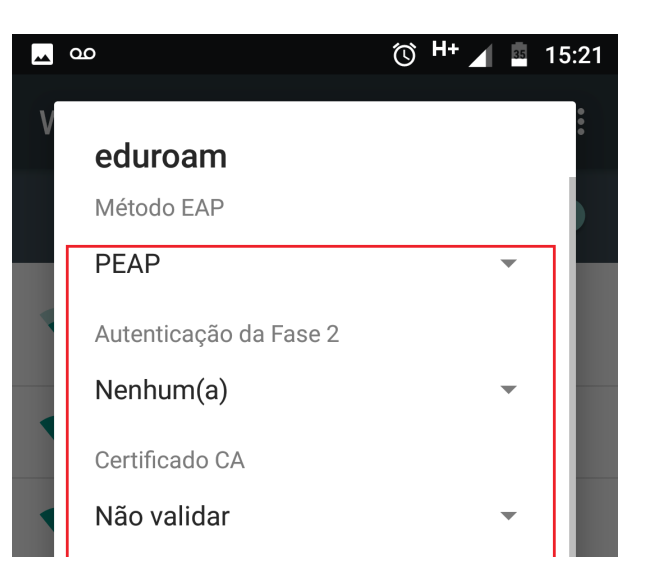

|   | Nenhum certificado especificado. Sua conexão<br>não será particular. |          |          |   |  |  |  |
|---|----------------------------------------------------------------------|----------|----------|---|--|--|--|
|   | Identidade                                                           |          |          | L |  |  |  |
|   |                                                                      |          |          | ł |  |  |  |
|   | Identidade a                                                         | nônima   |          |   |  |  |  |
|   | Senha                                                                |          |          | I |  |  |  |
| Ŀ |                                                                      | CANCELAR | CONECTAR |   |  |  |  |
|   |                                                                      |          |          |   |  |  |  |
|   | $\bigtriangledown$                                                   | 0        |          |   |  |  |  |

3. Coloque seu login institucional acrescido de **@ufgd.edu.br** no campo **Identidade** e digite sua senha no campo **Senha.** Depois clique em **Conectar:** 

| ? | <u>▲</u> 00                                             | 🛈 H+ 🖌       | 35     | 15:21 |
|---|---------------------------------------------------------|--------------|--------|-------|
| V | eduroam                                                 |              |        | •     |
|   | Certificado CA                                          |              |        |       |
|   | Não validar                                             |              | •      |       |
|   | Nenhum certificado especificado<br>não será particular. | o. Sua conex | ίãο    | I     |
|   | Identidade                                              |              |        | 1     |
|   | <login>@ufgd.edu.br</login>                             |              |        |       |
|   | Identidade anônima                                      |              |        |       |
|   |                                                         |              |        |       |
|   | Senha                                                   |              |        |       |
|   | •••••                                                   |              |        |       |
|   |                                                         |              |        |       |
|   | Exibir senha                                            |              |        |       |
|   | Opções avançadas                                        |              | $\sim$ |       |
|   |                                                         | CONEC        | ΤΔΡ    |       |
| ŀ |                                                         | CONLO        |        |       |
|   |                                                         |              |        |       |

4. Pronto, agora o seu dispositivo móvel está conectado na rede eduroam.

**Importante:** Em alguns casos aparelhos com Android 7 podem apresentar mensagem de **Conectada,sem Internet**, mas funcionar normalmente. Outrora, pode também ocorrer oscilações de conexão e/ou até mesmo não conseguir conexão mesmo com os procedimentos acima repassados.